#### Installation MS-SQL Server 2014 SP2 Express

Es ist bislang noch kein MS SQL Server 2014 auf dem Rechnersystem vorhanden.

Unter dem folgenden Link kann der MS- SQL Server 2014 SP2 Express heruntergeladen werden: <u>https://www.microsoft.com/de-de/download/details.aspx?id=53167</u>

Es gibt zwei unterschiedliche Versionen:: Dateiversion 32 bit: SQLEXPR\_x86\_DEU.exe Dateiversion 64 bit: SQLEXPR\_x64\_DEU.exe

Auf der Installations-DVD der Honorarabrechnung leicht gemacht liegen die Komponenten im Verzeichnis: Support\Komponenten\Microsoft SQL Server 2014 SP2 -Express Edition

Das Ausführen der Komponenten muss mit Administratorechten erfolgen. Auf 32 bit Betriebssystemen die 32 bit Version, bei 64 bit Betriebssystemen die 64 bit Version verwenden.

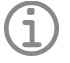

# Hinweis

• Für die Installation des MS SQL Server 2014 SP2 Express sind bestimmte Microsoftkomponenten als Systemvoraussetzung auf dem Rechnersystem nötig. Diese sind ggf. noch vorab zu aktivieren/installieren. (wie .NET Framework 3.5 SP 1 und 4.0 )

#### Schritt 1:

Einfach die oben aufgeführte Datei anstarten. Die Installation des MS SQL Server 2014 SP2 Express wird dann vorgenommen

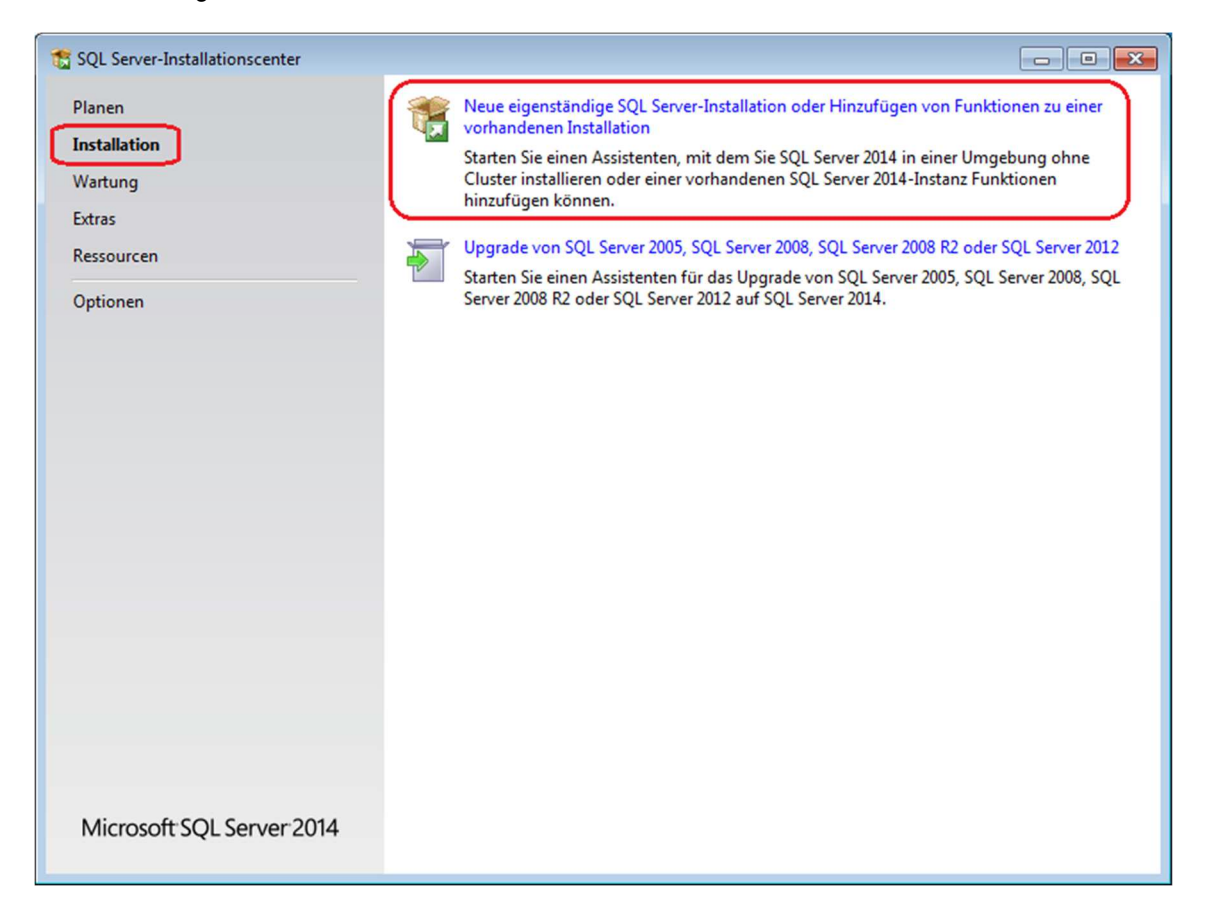

### Schritt 2:

Lizenzbedingungen akzeptieren

| 🐮 SQL Server 2014-Setup                                                                                                    |                                                                                                    |
|----------------------------------------------------------------------------------------------------|----------------------------------------------------------------------------------------------------|
| Lizenzbedingungen                                                                                                    |                                                                                                    |
| Zur Installation von SQL Serve                                                                                                    | 2014 müssen Sie den Microsoft-Software-Lizenzbedingungen zustimmen.                                                                                                    |
| Lizenzbedingungen<br>Globale Regeln<br>Produktupdates<br>Setupdateien installieren<br>Installationsregeln<br>Funktionsregeln<br>Funktionskonfigurationsregeln<br>Installationsstatus<br>Abgeschlossen | MICROSOFT-SOFTWARE-LIZENZBESTIMMUNGEN         MICROSOFT SQL SERVER 2014 EXPRESS         Diese Lizenzbestimmungen sind ein Vertrag zwischen Ihnen und der Microsoft Corporation (oder einer anderen Microsoft-Konzerngesellschaft, wenn diese an dem Ort, an dem Sie leben, die Software lizenziert). Bitte lesen Sie die Bestimmungen aufmerksam durch. Sie gelten für die oben genannte Software und gegebenenfalls für die Medien, auf denen Sie diese erhalten haben. Diese Bestimmungen gelten auch für alle von Microsoft diesbezüglich angebotenen         Indatos         Indatos         Ich akzeptiere die Lizenzbedingungen.         Programm zur Verbesserung der Benutzerfreundlichkeit (CEIP) und Fehlerberichterstellung aktivieren, um die Qualität, Zuverlässigkeit und Leistung von Microsoft SQL Server 2014 zu verbessern.         Weitere Informationen finden Sie in den Datenschutzbestimmungen zu Microsoft SQL Server 2014.         *Microsoft SQL Server 2014 enthält auch eine Visual Studio-Komponente, für die die CEIP-Einstellungen standardmäßig deaktiviert sind. Wenn Visual Studio installiert ist, verwendet diese Komponente die CEIP-Einstellungen für Visual Studio. |
|                                                                                                    | < <u>Z</u> urück <u>W</u> eiter > Abbrechen                                                                                                    |

## Schritt 3:

Produktupdates Dialog mit "Weiter" bestätigen, ggf. kann auch der Scan übersprungen werden

| 🚼 SQL Server 2014-Setup             |                                                                                       |
|-------------------------------------|---------------------------------------------------------------------------------------|
| Produktupdates                      |                                                                                       |
| Installieren Sie immer die ner      | usten Updates, um die Sicherheit und Leistung von SQL Server zu verbessern.           |
| Lizenzbedingungen<br>Globale Regeln | Es wurden keine Onlineupdates f ür SQL Server gefunden.           Ermeut  überpr üfen |
| Setundateien installieren           |                                                                                       |
| Installationsregeln                 |                                                                                       |
| Funktionsauswahl                    |                                                                                       |
| Funktionsregeln                     |                                                                                       |
| Funktionskonfigurationsregeln       |                                                                                       |
| Installationsstatus                 |                                                                                       |
| Abgeschlossen                       |                                                                                       |
|                                     |                                                                                       |
|                                     |                                                                                       |
|                                     |                                                                                       |
|                                     |                                                                                       |
|                                     |                                                                                       |
|                                     | Detersity televitiens welles loss                                                     |
|                                     | Datenschutzbestminungen Ommeresen                                                     |
|                                     | Weitere Informationen über SQL Server-Produktupdates                                  |
|                                     |                                                                                       |
|                                     | < <u>Z</u> urück <u>W</u> eiter > Abbrechen                                           |

### Schritt 4:

Bei der Funktionsauswahl setzt man die Funktion "Alles auswählen"

| 髋 SQL Server 2014-Setup                                                                                                    |                                                                                                    |                                                                                                    |
|----------------------------------------------------------------------------------------------------|----------------------------------------------------------------------------------------------------|----------------------------------------------------------------------------------------------------|
| Funktionsauswahl                                                                                                    |                                                                                                    |                                                                                                    |
| Wählen Sie die zu installierend                                                                                                    | en Express-Funktionen aus.                                                                                                    |                                                                                                    |
| Lizenzbedingungen<br>Globale Regeln<br>Setupdateien installieren<br>Installationsregeln<br>Funktionsauswahl<br>Funktionsregeln<br>Instanzkonfiguration<br>Serverkonfiguration<br>Datenbankmodulkonfiguration<br>Funktionskonfigurationsregeln<br>Installationsstatus<br>Abgeschlossen | Eunktionen:<br>Database Engine Services<br>SQL Server-Replikation<br>Freigegebene Funktionen<br>SQL Client Connectivity SDK<br>Weitervertreibbare Funktionen | Funktionsbeschreibung:         Die Konfiguration und Verwendung der<br>einzelnen Instanzfunktionen einer SQL<br>Server-Instanz verläuft von anderen SQL         Server-Instanz verläuft von anderen SQL         Server-Instanz verläuft von anderen SQL         Erforderliche Komponenten für<br>ausgewählte Funktionen:         Bereits installiert:         Windows PowerShell 2.0         Microsoft.NET Framework 3.5         Erforgerlicher Speicherplatz         Laufwerk C: 979 MB erforderlich, 29861         MB verfügbar |
|                                                                                                    | Alles auswählen Auswahl aufheben<br>Instanzstammverzeichnis:<br>Verzeichnis für freigegebene Funktionen:                                                     | C:\Program Files\Microsoft SQL Server\<br>C:\Program Files\Microsoft SQL Server\                                                                                                    |
|                                                                                                    |                                                                                                    | < Zurück Weiter > Abbrechen Hilfe                                                                                                    |

# Schritt 5:

Bei der "Instanzkonfiguration" wählt man "Benannte Instanz" und gibt als Namen WEKAHONCALC ein.

| 🐮 SQL Server 2014-Setup                                              |                            |                      |                          |                       |             |
|----------------------------------------------------------------------|----------------------------|----------------------|--------------------------|-----------------------|-------------|
| Instanzkonfiguration                                                 |                            |                      |                          |                       |             |
| Geben Sie den Namen und die<br>integriert.                           | e Instanz-ID für die SQL S | Server-Instanz an. [ | Die Instanz-ID wird in o | den Installationspfad |             |
| Lizenzbedingungen                                                    | © <u>S</u> tandardinstanz  |                      |                          |                       |             |
| Globale Regeln<br>Produktupdates                                     | Ben <u>a</u> nnte Instanz: | WEKAHONCA            | LC                       |                       |             |
| Setupdateien installieren<br>Installationsregeln<br>Funktionsauswahl | Instanz-ID:                | WEKAHONCA            | rd                       | ]                     |             |
| Funktionsregeln Instanzkonfiguration Serverkonfiguration             | SQL Server-Verzeichn       | is: C:\Program Fil   | es\Microsoft SQL Serv    | er\MSSQL12.WEKAHO     | DNCALC      |
| Datenbankmodulkonfiguration                                          | Installierte Instanzen:    |                      |                          |                       |             |
| Funktionskonfigurationsregeln                                        | Instanzname                | Instanz-ID           | Funktionen               | Edition               | Version     |
| Installationsstatus                                                  |                            |                      |                          |                       |             |
| Abgeschlossen                                                        |                            |                      |                          |                       |             |
|                                                                      |                            |                      |                          |                       |             |
|                                                                      |                            |                      |                          |                       |             |
|                                                                      |                            |                      |                          |                       |             |
|                                                                      |                            |                      |                          |                       |             |
|                                                                      |                            |                      |                          |                       |             |
|                                                                      |                            |                      | < <u>Z</u> urück         | Weiter > Abbre        | echen Hilfe |

#### Schritt 6:

Die Vorgaben der Serverkonfiguration können so belassen werden.

| 髋 SQL Server 2014-Setup             |                                  |                                |                |             | • 💌 |
|-------------------------------------|----------------------------------|--------------------------------|----------------|-------------|-----|
| Serverkonfiguration                 |                                  |                                |                |             |     |
| Geben Sie die Dienstkonten und      | die Sortierungskonfiguration an. |                                |                |             |     |
| Lizenzbedingungen<br>Globale Regeln | Dienstkonten Sortierung          | ung eines senaraten Kontos fü  | rieden SOL Sen | ver-Dienst  |     |
| Produktupdates                      | Dienst                           | Kontoname                      | Kennwort       | Starthyn    |     |
| Installationsregeln                 | SQL Server-Datenbankmodul        | NT Service\MSSQL\$WE           | Rennwort       | Automatisch | -   |
| Funktionsauswahl                    | SQL Server-Browser               | NT AUTHORITY\LOCAL             |                | Deaktiviert | -   |
| Funktionsregeln                     |                                  |                                | )              | ~~~~        |     |
| Instanzkonfiguration                |                                  |                                |                |             |     |
| Serverkonfiguration                 |                                  |                                |                |             |     |
| Datenbankmodulkonfiguration         |                                  |                                |                |             |     |
| Funktionskonfigurationsregeln       |                                  |                                |                |             |     |
| Installationsstatus                 |                                  |                                |                |             |     |
| Abgeschlossen                       |                                  |                                |                |             |     |
|                                     |                                  |                                |                |             |     |
|                                     |                                  |                                |                |             |     |
|                                     |                                  |                                |                |             |     |
|                                     |                                  |                                |                |             |     |
|                                     |                                  |                                |                |             |     |
|                                     |                                  |                                |                |             |     |
|                                     |                                  | < <u>Z</u> urück <u>W</u> eite | er > Abb       | rechen Hi   | lfe |

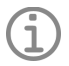

### Hinweis

• Die Serverkonfiguration ist abhängig von den vorhandenen Sicherheitsrichtlinien. Hier kann es nötig sein ein spezielles Konto für die "SQL Server Database" einzurichten. Den geringsten Aufwand hat man allerdings, wenn man das Konto "NT-Service" wählt.

### Schritt 7:

Für eine problemlose Installation der Software muss in der "Datenbankmodulkonfiguration" der gemischte Modus aktiviert werden. Als Kennwort wird **3Xpl!doS** verwendet.

| 髋 SQL Server 2014-Setup                                                                                                    |                                                                                                    |                                                                                                    |                                                                                                    |                 | - • •                                                                                                    |
|----------------------------------------------------------------------------------------------------|----------------------------------------------------------------------------------------------------|----------------------------------------------------------------------------------------------------|----------------------------------------------------------------------------------------------------|-----------------|----------------------------------------------------------------------------------------------------|
| Datenbankmodulkonfig                                                                                                    | guration                                                                                                    |                                                                                                    |                                                                                                    |                 |                                                                                                    |
| Geben Sie den Authentifizierung<br>Datenbankmodul an.                                                                                                    | gssicherheitsmodus, die A                                                                                                    | Administratoren und                                                                                                    | die Datenverzeichni                                                                                                   | sse für das     |                                                                                                    |
| Lizenzbedingungen<br>Globale Regeln<br>Produktupdates<br>Setupdateien installieren<br>Installationsregeln<br>Funktionsauswahl<br>Funktionsregeln<br>Instanzkonfiguration<br>Serverkonfiguration<br><b>Datenbankmodulkonfiguration</b><br>Funktionskonfigurationsregeln<br>Installationsstatus<br>Abgeschlossen | Serverkonfiguration<br>Geben Sie den Authe<br>Authentifizierungsm<br>Windows-Authen<br>Gemischter Modu<br>Geben Sie das Kennw<br>Kennwort eingeben:<br>Kennwort bestätigen<br>SQL Server-Administ<br>OGI-7\HeindlO (Hei<br>Aktuellen Benutzer | Datenverzeichnisse<br>entifizierungsmodus<br>iodus<br>itifizierungsmodus<br>us (SQL Server-Authe<br>wort für das SQL Ser<br>entifizierungsmodus<br>int für das SQL Ser<br>interventer<br>interventer<br>indlo) | Benutzerinstanzen<br>und die Administrat<br>entifizierung und Win<br>ver-Systemadministra<br>zufügen) Entfer <u>m</u> | FILESTREAM      | nkmodul an.<br>ng)<br>SQL Server-<br>Administratoren<br>haben<br>uneingeschränk<br>t Zugriff auf das<br>Datenbankmod |
|                                                                                                    |                                                                                                    |                                                                                                    | < <u>Z</u> urück                                                                                                    | /eiter > Abbrec | hen Hilfe                                                                                                    |

## Schritt 8:

Nun folgt man der Installation bis zum Ende. Damit ist der Server vorbereitet.

| 🐮 SQL Server 2014-Setup          |                                                                                                    |                                                                                                    |
|----------------------------------|----------------------------------------------------------------------------------------------------|----------------------------------------------------------------------------------------------------|
| Abgeschlossen                    |                                                                                                    |                                                                                                    |
| Die SQL Server 2014-Installation | on wurde erfolgreich abgeschlossen mit Produktup                                                                                                    | vdates.                                                                                                    |
| Lizenzbedingungen                | Informationen zum Setupvorgang oder zu mögl                                                                                                    | chen nächsten Schritten:                                                                                                    |
| Dredukturdeter                   | Funktion                                                                                                    | Status                                                                                                    |
| Produktupdates                   | Servaltungstools - Vollständig                                                                                                    | Erfolgreich                                                                                                    |
| Setupdateien installieren        | Sonnektivität der Clienttools                                                                                                    | Erfolgreich                                                                                                    |
| Installationsregeln              | Clienttools SDK                                                                                                    | Erfolgreich                                                                                                    |
| Funktionsauswahl                 | Abwärtskompatibilität der Clienttools                                                                                                    | Erfolgreich                                                                                                    |
| Funktionsregeln                  | Verwaltungstools - Einfach                                                                                                    | Erfolgreich                                                                                                    |
| Instanzkonfiguration             | Matabase Engine Services                                                                                                    | Erfolgreich                                                                                                    |
| Serverkonfiguration              |                                                                                                    |                                                                                                    |
| Datenbankmodulkonfiguration      | Details:                                                                                                    |                                                                                                    |
| Funktionskonfigurationsregeln    | Anzeigen der Produktdokumentation fü                                                                                                    | sol sever                                                                                                    |
| Installationsstatus              | Anzeigen der Freduktionanentation fü                                                                                                    |                                                                                                    |
| Abgeschlossen                    | Installiert nur die zum Anzeigen und Verwal<br>Komponenten. Die Komponente Hilfe-Viewe<br>Nach der Installation von SQL Server könne<br>Hilfebibliotheks-Manager auf Ihren lokalen O<br>Sie unter Verwenden der Microsoft-Onlinedo<br>(chttp://an.microsoft.com/fwlink/?/Link/D=29 | ten der SQL Server-Dokumentation verwendeten<br>r verwendet standardmäßig die Onlinebibliothek.<br>n Sie die Dokumentation mithilfe der Komponente<br>iomputer herunterladen. Weitere Informationen finden<br>okumentation für SQL Server |
|                                  | Die Zusammenfassungsprotokolldatei wurde an                                                                                                    | dem folgenden Speicherort gespeichert:                                                                                                    |
|                                  | C:\Program Files\Microsoft SQL Server\120\Setu<br>7 20160817 142756.txt                                                                                                    | ip Bootstrap\Log\20160817_142756\Summary_OGI-                                                                                                    |
|                                  |                                                                                                    | Schließen                                                                                                    |

#### Schritt 9:

Anschließend muss das MS SQL Server Management Studio Express installiert werden:.

Unter dem folgenden Link kann der MS SQL Server Management Studio Express heruntergeladen werden:

https://www.microsoft.com/de-de/download/details.aspx?id=53167

Es gibt zwei unterschiedliche Versionen:: Dateiversion 32 bit: SQLManagementStudio\_x86\_DEU.exe Dateiversion 64 bit: SQLManagementStudio\_x64\_DEU.exe

Auf der Installations-DVD der Honorarabrechnung leicht gemacht liegen die Komponenten im Verzeichnis: Support\Komponenten\Microsoft SQL Server 2014 SP2 -Express Edition

Das Ausführen der Komponenten muss mit Administratorechten erfolgen. Auf 32 bit Betriebssystemen die 32 bit Version, bei 64 bit Betriebssystemen die 64 bit Version verwenden.

| 1 SQL Server-Installationscenter                                      |                                                                                                    |
|-----------------------------------------------------------------------|----------------------------------------------------------------------------------------------------|
| Planen<br>Installation<br>Wartung<br>Extras<br>Ressourcen<br>Optionen | Neue eigenständige SQL Server-Installation oder Hinzufügen von Funktionen zu einer vorhandenen Installation           Starten Sie einen Assistenten, mit dem Sie SQL Server 2014 in einer Umgebung ohne Cluster installieren oder einer vorhandenen SQL Server 2014-Instanz Funktionen hinzufügen können.           Image: Wigen können.           Image: Wigen von SQL Server 2005, SQL Server 2008, SQL Server 2008 R2 oder SQL Server 2012 Starten Sie einen Assistenten für das Upgrade von SQL Server 2005, SQL Server 2008, SQL Server 2008, SQL Server 2008, SQL Server 2008, SQL Server 2008, SQL Server 2008, SQL Server 2008, SQL Server 2008, SQL Server 2008, SQL Server 2008, SQL Server 2012, Server 2008, SQL Server 2008, SQL Server 2008, SQL Server 2008, SQL Server 2008, SQL Server 2008, SQL Server 2008, SQL Server 2008, SQL Server 2008, SQL Server 2008, SQL Server 2008, SQL Server 2012, Server 2012, Server 2012, Server 2014, Server 2008, SQL Server 2008, SQL Server 2014, Server 2008, SQL Server 2014, Server 2008, SQL Server 2014, Server 2014, Serve |
|                                                                       |                                                                                                    |
| Microsoft SQL Server 2014                                             |                                                                                                    |

#### Schritt 10:

Produktupdates Dialog mit "Weiter" bestätigen, ggf. kann auch der Scan übersprungen werden

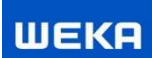

### Schritt 11:

Bei Installationstyp wählt man die WEKAHONCALC Instanz aus:.

| SQL Server 2014-Setup                                                                 |                                                                                                   |                                                                                    |                                                                          |                                                        |                                                                    |
|---------------------------------------------------------------------------------------|---------------------------------------------------------------------------------------------------|------------------------------------------------------------------------------------|--------------------------------------------------------------------------|--------------------------------------------------------|--------------------------------------------------------------------|
| Installationstyp                                                                      |                                                                                                   |                                                                                    |                                                                          |                                                        |                                                                    |
| Führen Sie eine Neuinstallatio                                                        | on aus, oder fügen Sie ei                                                                         | ner vorhandenen SQL S                                                              | erver 2014-Instanz Fur                                                   | nktionen hinzu.                                        |                                                                    |
| Slobale Regeln<br>Produktupdates<br>Setupdateien installieren<br>Installationsregeln  | <ul> <li>SQL Server 2014 J<br/>Wählen Sie diese<br/>wie SQL Server M</li> </ul>                   | <u>n</u> eu installieren<br>Option, wenn Sie eine<br>lanagement Studio oder        | neue SQL Server-Insta<br>r Integration Services i                        | nz oder freigege<br>nstallieren möch                   | bene Komponenten<br>ten.                                           |
| installationstyp                                                                      | Funktionen zu ein                                                                                 | ner vorh <u>a</u> ndenen SQL Se                                                    | rver 2014-Instanz hinz                                                   | tufügen                                                |                                                                    |
| unktionsauswahl                                                                       | WEKAHONCALC                                                                                       |                                                                                    | •                                                                        |                                                        |                                                                    |
| unktionsregein<br>unktionskonfigurationsregeln<br>nstallationsstatus<br>Abgeschlossen | Wählen Sie diese<br>möchten. Beispie<br>Services-Funktior<br>angehören.<br>Installierte Instanzen | Option, wenn Sie einer<br>Isweise können Sie der l<br>1en hinzufügen. Die Fur<br>: | vorhandenen SQL Ser<br>Instanz, in der das Dat<br>Iktionen innerhalb ein | ver-Instanz Funk<br>enbankmodul en<br>er Instanz müsse | tionen hinzufügen<br>ıthalten ist, Analysis<br>n derselben Edition |
|                                                                                       | Instanzname                                                                                       | Instanz-ID                                                                         | Funktionen                                                               | Edition                                                | Version                                                            |
|                                                                                       | WEKAHONCALC                                                                                       | MSSQL12.WEKAH                                                                      | SQLEngine, SQLEn                                                         | Express                                                | 12.1.4100.1                                                        |
|                                                                                       |                                                                                                   |                                                                                    |                                                                          |                                                        | , , , , , , , , , , , , , , , , , , ,                              |
|                                                                                       |                                                                                                   |                                                                                    |                                                                          |                                                        |                                                                    |
|                                                                                       |                                                                                                   |                                                                                    |                                                                          |                                                        |                                                                    |

## Schritt 12:

Bei Funktionsauswahl wählt man die "Verwaltungstools einfach" aus.

| SQL Server 2014-Setup Funktionsauswahl Wählen Sie die zu installierend                                                                                                    | den Express-Funktionen aus.                                                                                                    |                                                                                                    |  |
|----------------------------------------------------------------------------------------------------|----------------------------------------------------------------------------------------------------|----------------------------------------------------------------------------------------------------|--|
| Globale Regeln<br>Produktupdates<br>Setupdateien installieren<br>Installationsregeln<br>Installationstyp<br><b>Funktionsauswahl</b><br>Funktionsregeln<br>Funktionskonfigurationsregeln<br>Installationsstatus<br>Abgeschlossen | Eunktionen:<br>Instanzfunktionen<br>Freigegebene Funktionen<br>Konnektivität der Clienttools<br>Abwärtskompatibilität der Clienttools<br>Clienttools SDK<br>Verwaltungstools - Einfach<br>Verwaltungstools - Vollständig<br>SQL Client Connectivity SDK<br>Weitervertreibbare Funktionen                                                                                                    | Funktionsbeschreibung:         Die Konfiguration und Verwendung der<br>einzelnen Instanzfunktionen einer SQL<br>Server-Instanz verläuft von anderen SQL         Server-Instanzen isoliert. SQL Server-         Erforderliche Komgonenten für<br>ausgewählte Funktionen:         Bereits installiert:         Windows PowerShell 2.0         Microsoft.NET Framework 3.5         Erforderlicher Speicherplatz         Laufwerk C: 868 MB erforderlich, 26746<br>MB verfügbar |  |
|                                                                                                    | Alles auswählen       Auswahl aufheben         Instanzstammverzeichnis:       C:\Program Files         Verzeichnis für freigegebene Funktionen:       C:\Program Files         < Zurück       C:\Delta Comparent Comparent Co | s\Microsoft SQL Server\<br>s\Microsoft SQL Server\<br><u>W</u> eiter > Abbrechen Hilfe                                                                                                    |  |

#### Schritt 13:

Nun folgt man der Installation bis zum Ende. Damit ist der Management Studio vorbereitet

| Abgeschlossen<br>Die SQL Server 2014-Installat | tion wurde erfolgreich abgeschlossen mit Pi                                                                                                    | roduktupdates.                                                                                                    |
|------------------------------------------------|----------------------------------------------------------------------------------------------------|----------------------------------------------------------------------------------------------------|
| Globale Regeln                                 | Informationen zum Setupvorgang oder                                                                                                    | zu möglichen nächsten Schritten:                                                                                                    |
| Flouuktupuates<br>Patua dataiaa iaatallianaa   | Funktion                                                                                                    | Status                                                                                                    |
| installationsregeln                            | Serwaltungstools - Einfach                                                                                                    | Erfolgreich                                                                                                    |
| nstallationstyp<br>Funktionsauswahl            |                                                                                                    |                                                                                                    |
| unktionsreaeln                                 |                                                                                                    |                                                                                                    |
| unktionskonfigurationsregeln                   |                                                                                                    |                                                                                                    |
| nstallationsstatus                             |                                                                                                    |                                                                                                    |
| Abgeschlossen                                  | <u>D</u> etails:                                                                                                    |                                                                                                    |
|                                                | Anzeigen der Produktdokumenta                                                                                                    | ation für SQL Server                                                                                                    |
|                                                | Installiert nur die zum Anzeigen und<br>Komponenten. Die Komponente Hilf<br>Nach der Installation von SQL Serve<br>Hilfebibliotheks-Manager auf Ihren Ic<br>Sie unter Verwenden der Microsoft-<br>Uschtte://co.microsoft.com/fullink/2/lit | I Verwalten der SQL Server-Dokumentation verwendeten<br>fe-Viewer verwendet standardmäßig die Onlinebibliothek.<br>Ir können Sie die Dokumentation mithilfe der Komponente<br>okalen Computer herunterladen. Weitere Informationen finden<br>Onlinedokumentation für SQL Server<br>https://doi.org/05/78-1 |
|                                                | Die Zusammenfassungsprotokolldatei v<br><u>C:\Program Files\Microsoft SQL Server\</u><br>7.20160822.114057. <del>bt</del>                                                                                                    | wurde an dem folgenden Speicherort gespeichert:<br>120\Setup Bootstrap\Log\20160822 114057\Summary OGI-                                                                                                    |

#### Schritt 14:

Das MS SQL Server 2014 Management Studio kann nun über die Programme gestartet werden.

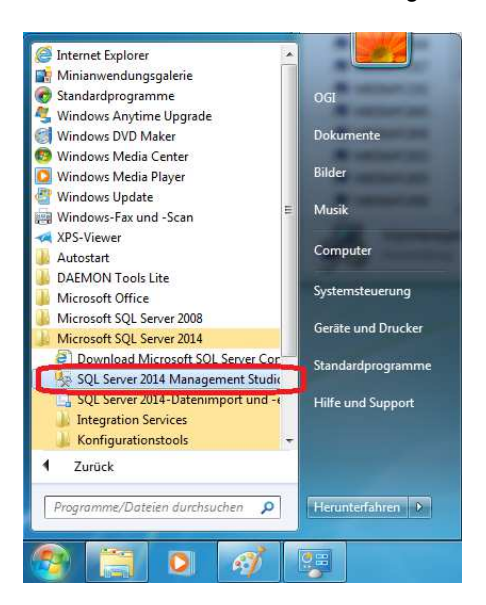

### Schritt 15:

Nach dem Start fordert das MS die Eingabe von Verbindungsdaten an. Den Servernamen können Sie aus der Liste auswählen, wenn Sie rechts auf den Pfeil klicken. Bei Authentifizierung wählen Sie "SQL Server-Authentifizierung" Als Anmeldenamen **sa**. Als Kennwort verwenden Sie das vorher vergebene **3XpI!doS** 

Anschließend klicken Sie auf "Verbinden"..

| 🚽 Verbindung mit Server   | herstellen 💽                   |  |  |  |  |
|---------------------------|--------------------------------|--|--|--|--|
| Microsoft SQL Server 2014 |                                |  |  |  |  |
| Serve <u>rtyp</u> :       | Datenbankmodul 🔻               |  |  |  |  |
| Serverna <u>m</u> e:      | OGI-7\WEKAHONCALC              |  |  |  |  |
| Authentifizierung:        | SQL Server-Authentifizierung 💌 |  |  |  |  |
| <u>A</u> nmeldename:      | sa 🗸 🗸                         |  |  |  |  |
| Kennwort:                 | ******                         |  |  |  |  |
|                           | ☑ Kennwort speichem            |  |  |  |  |
| Verbinden                 | Abbrechen Hilfe Optionen >>    |  |  |  |  |

## Schritt 16:

Nach einem Rechtsklick auf "Datenbanken" wählen Sie "Datenbank wiederherstellen..."

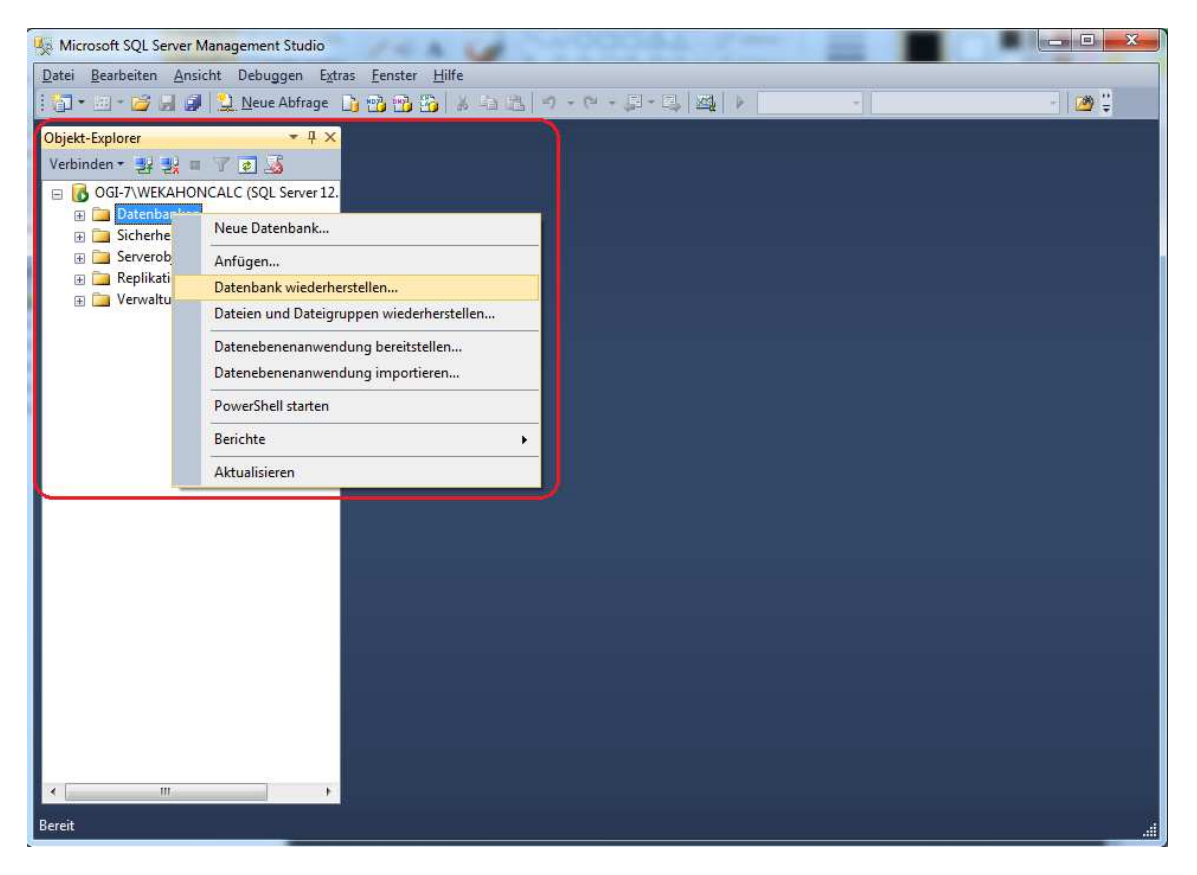

## Schritt 17:

Wählen Sie nun den Optionsschalter "Von Medium" und klicken rechts auf den Knopf mit "..."

| 🧏 Datenbank wiederherstellen -                                      |                                                                                                    |
|---------------------------------------------------------------------|----------------------------------------------------------------------------------------------------|
| 🐼 Kein Sicherungssatz zur Wiederhe                                  | rstellung ausgewählt.                                                                                                    |
| Seite auswählen<br>Pateien<br>Optionen<br>Optionen                  | Skript Image: Skript   Quelle   Datenbank:   Image: Datenbank:   Image: Datenbank: |
| Verbindung GGI-7\WEKAHONCALC [sa] Verbindungseigenschaften anzeigen |                                                                                                    |
| Status                                                              |                                                                                                    |
| Bereit                                                              | <ul> <li>€ III</li> <li>Si<u>c</u>herungsmedien überprüfen</li> </ul>                                                                                                    |
|                                                                     | OK Abbrechen Hilfe                                                                                                    |

#### Schritt 18:

Auf der Installations-DVD ab der Version 11/2021 finden Sie im Verzeichnis unter \Support\Komponenten\VorlageDatenbank\Fuer\_SQL\_Server\_2014+2016+2017 die Datei **"WEKA-HONORAR.bak**", Kopieren Sie diese auf Ihren Rechner in einen leicht zu erreichenden Ordner, z.B. C:\Temp. Klicken Sie nun in dem geöffneten Dialog auf "Hinzufügen" und wählen Sie die eben kopierte Datei aus. Bestätigen Sie mit OK.

| Sicherungs <u>m</u> edientyp: | Datei | <b>-</b>   |
|-------------------------------|-------|------------|
| Sicherungsmedien:             |       |            |
| C:\Temp\WEKA-HONORAR.         | ak    | Hinzufügen |
|                               |       | Entfernen  |
|                               |       | Inhalt     |
|                               |       |            |
|                               |       |            |
|                               |       |            |

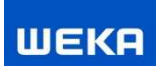

#### Schritt 19:

Markieren Sie nun den Haken in der Liste unter "Wiederherstellen". Bestätigen Sie Ihre Eingaben mit OK Button.

| 🍢 Datenbank wiederherstellen - WE           | EKA-HONORAR                                                           |                                         |                             |                           | - 0           | x         |  |  |
|---------------------------------------------|-----------------------------------------------------------------------|-----------------------------------------|-----------------------------|---------------------------|---------------|-----------|--|--|
| 🕕 Bereit                                    |                                                                       |                                         |                             |                           |               |           |  |  |
| Seite auswählen<br>Allgemein<br>Dateien     | 🔄 Skript 👻 📑 Hilfe                                                    |                                         |                             |                           |               |           |  |  |
| Optionen                                    | Quelle                                                                |                                         |                             |                           |               | <b>v</b>  |  |  |
|                                             | <u>M</u> edium:                                                       | C:\Temp\WEKA-HONO                       | C:\Temp\WEKA-HONORAR.bak    |                           |               |           |  |  |
|                                             | Ziel                                                                  | WERA-HUNURAR                            |                             |                           |               |           |  |  |
|                                             | Daten <u>b</u> ank:<br><u>W</u> iederherstellen in:                   | WEKA-HONORAR                            | ntag, 2. September 2013 12: | 46:27)                    | Zeitachse     | •         |  |  |
|                                             | —<br>Wiederherstellungsplan ——<br>Wiederherzustellende <u>S</u> icher | rungssätze:                             |                             |                           |               |           |  |  |
|                                             | Wiederherstellen Name K                                               | Komponente Typ<br>Datenbank Vollständig | Server<br>OGI-7\WEKAHONCALC | Datenbank<br>WEKA-HONORAR | Position<br>1 | Er:<br>56 |  |  |
| Verbindung                                  |                                                                       |                                         |                             |                           |               |           |  |  |
| OGI-7\WEKAHONCALC [sa]                      |                                                                       |                                         |                             |                           |               |           |  |  |
| <u>Verbindungseigenschaften</u><br>anzeigen |                                                                       |                                         |                             |                           |               |           |  |  |
| Status                                      | ٠                                                                     |                                         |                             |                           |               | F         |  |  |
| Fertig                                      |                                                                       |                                         |                             | Sicherungsmedier          | n überprüfe   | :n        |  |  |
|                                             |                                                                       |                                         | ОК                          | Abbrechen                 | Hilfe         |           |  |  |

### Schritt 20:

Wählen Sie nun im Linken Bereich die Datenbank "WEKA-HONORAR" aus und klicken Sie in der Toolbar auf "Neue Abfrage".

Fügen Sie das weiter unten stehende SQL Script in den Eingabebereich ein und klicken Sie in der Toolbar auf "Ausführen"..

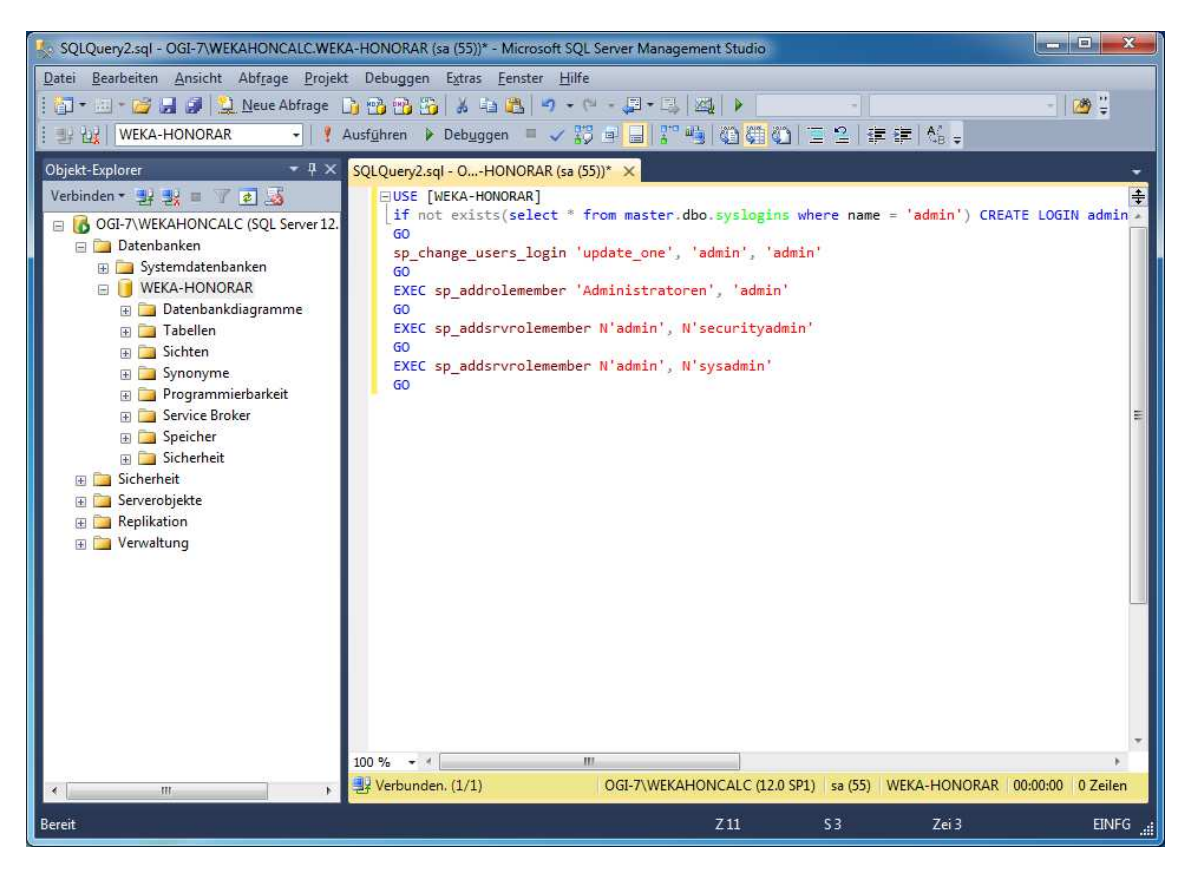

#### USE [WEKA-HONORAR]

```
if not exists(select * from master.dbo.syslogins where name = 'admin') CREATE LOGIN admin WITH
PASSWORD = 'admin', DEFAULT_DATABASE = [WEKA-HONORAR], check_policy = off
GO
sp_change_users_login 'update_one', 'admin', 'admin'
GO
EXEC sp_addrolemember 'Administratoren', 'admin'
GO
EXEC sp_addsrvrolemember N'admin', N'securityadmin'
GO
EXEC sp_addsrvrolemember N'admin', N'sysadmin'
```

GO

Damit haben Sie die Datenbank erfolgreich installiert.

#### Schritt 21

Überprüfen Sie über den Aufruf des **SQL Server 2014 Konfigurations-Manager** ob die Dienste und Protokolle aktiviert sind.

siehe folgende Screens:

| <b>E</b>               | Sql Se                                                                                | rver Configuratio                                       | n Manager                                                       |                                                                        |                                 | - 🗆 X                                |
|------------------------|---------------------------------------------------------------------------------------|---------------------------------------------------------|-----------------------------------------------------------------|------------------------------------------------------------------------|---------------------------------|--------------------------------------|
| Datei Aktion Ansicht ? | Name<br>SQL Server (WEKAHONCALC)<br>SQL Server-Agent (WEKAHONCA<br>SQL Server-Browser | Status<br>Wird ausgeführt<br>Beendet<br>Wird ausgeführt | Startmodus<br>Automatisch<br>Andere (Boot, Syste<br>Automatisch | Anmelden als<br>NT Service\MSSQL<br>NT AUTHORITY\NE<br>NT AUTHORITY\LO | Prozess-ID<br>1112<br>0<br>1244 | Diensttyp<br>SQL Server<br>SQL Agent |
| < III >                | <                                                                                     |                                                         | Ш                                                               |                                                                        |                                 | >                                    |
|                        |                                                                                       |                                                         |                                                                 |                                                                        |                                 |                                      |

| <b>a</b> |                                                      | Sql Serve | r Configuration Manager                                       | _ <b>_</b> X |
|----------|------------------------------------------------------|-----------|---------------------------------------------------------------|--------------|
|          | Name<br>좋 Shared Memory<br>좋 TCP/IP<br>좋 Named Pipes | Sql Serve | Aktiviert<br>Aktiviert<br>Aktiviert<br>Aktiviert<br>Aktiviert |              |
| <        |                                                      |           |                                                               |              |

|                                                                                                    | Sql Server Configuration Manager                                     | _ <b>_</b> X |
|----------------------------------------------------------------------------------------------------|----------------------------------------------------------------------|--------------|
|                                                                                                    | Protokollname Status<br>Transed Memory Aktiviert<br>TCP/IP Aktiviert |              |
| Isase         Isase         Isase         Isase         Isase         Isase         Isase         Isase         Isase         Isase         Isase         Isase         Isase         Isase         Isase         Isase | l≩                                                                   |              |
| < III >                                                                                                    |                                                                      |              |

| <b>a</b>                                                                                                    |                                                      | Sql Serve                  | r Configuration Ma                               | anager |  | - 0 | x |
|----------------------------------------------------------------------------------------------------|------------------------------------------------------|----------------------------|--------------------------------------------------|--------|--|-----|---|
| Datei Aktion Ansicht ?                                                                                                    |                                                      |                            |                                                  |        |  |     |   |
|                                                                                                    |                                                      |                            |                                                  |        |  |     |   |
| <ul> <li>SQL Server-Konfigurations-Manager (Lokal)</li> <li>SQL Server-Dienste</li> <li>SQL Server-Netzwerkkonfiguration (32 Bir</li> <li>SQL Native Client 11.0-Konfiguration (32</li> <li>Clientprotokolle</li> <li>Aliase</li> <li>Protokolle für 'WEKAHONCALC'</li> <li>SQL Native Client 11.0-Konfiguration</li> <li>Clientprotokolle</li> <li>Aliase</li> </ul> | Name<br>3 Shared Memory<br>3 TCP/IP<br>3 Named Pipes | Reihenfolge<br>1<br>2<br>3 | Aktiviert<br>Aktiviert<br>Aktiviert<br>Aktiviert |        |  |     |   |
|                                                                                                    |                                                      |                            |                                                  |        |  |     |   |

### Die Dienste können auch über die Verwaltung >Dienste aufgerufen werden

|                   |                                       |                              | Dienste          |         |          |                |  | x      |
|-------------------|---------------------------------------|------------------------------|------------------|---------|----------|----------------|--|--------|
| Datei Aktion Ans  | icht <u>?</u>                         |                              |                  |         |          |                |  |        |
|                   | i 🗈 🛛 🖬 🕨 🔳 🕪                         |                              |                  |         |          |                |  |        |
| 🔍 Dienste (Lokal) | Dienste (Lokal)                       |                              |                  |         |          |                |  |        |
|                   | SQL Server (WEKAHONCALC)              | Name                         | Beschreibung     | Status  | Starttyp | Anmelden als   |  | ^      |
|                   |                                       | Smartcard                    | Verwaltet den    |         | Deaktivi | Lokaler Dienst |  |        |
|                   | Den Dienst beenden                    | Smartcard-Geräteaufzählun    | Erstellt Softwa  |         | Manuell  | Lokales System |  |        |
|                   | Den Dienst <u>anhalten</u>            | SNMP-Trap                    | Empfängt Tra     |         | Manuell  | Lokaler Dienst |  |        |
|                   | Den Dienst <u>neu statten</u>         | Software Protection          | Aktiviert das    | Wird au | Automa   | Netzwerkdienst |  |        |
|                   | l í                                   | SQL Server (WEKAHONCALC)     | Ermöglicht di    | Wird au | Automa   | NT Service\M   |  |        |
|                   | Beschreibung:                         | SQL Server VSS Writer        | Stellt die Schn  | Wird au | Automa   | Lokales System |  |        |
|                   | Ermoglicht die Speicherung,           | SQL Server-Agent (WEKAH      | Führt Aufträg    |         | Deaktivi | Netzwerkdienst |  |        |
|                   | Zugriff auf Daten sowie eine schnelle | SQL Server-Browser           | Stellt Clientco  | Wird au | Automa   | Lokaler Dienst |  |        |
|                   | Transaktionsverarbeitung.             | SSUPL Juche                  | Sucht nach N     |         | Deaktivi | Lokaler Dienst |  |        |
|                   |                                       | SSTP-Ďienst                  | Unterstützt SS   |         | Manuell  | Lokaler Dienst |  |        |
|                   |                                       | Storage Tiers Management     | Optimiert die    |         | Manuell  | Lokales System |  |        |
|                   |                                       | Stromversorgung              | Verwaltet die    | Wird au | Automa   | Lokales System |  |        |
|                   |                                       | 🔍 Superfetch                 | Verwaltet und    |         | Manuell  | Lokales System |  |        |
|                   |                                       | Systemereignissebroker       | Koordiniert di   | Wird au | Automa   | Lokales System |  |        |
|                   |                                       | CP/IP-NetBIOS-Hilfsdienst    | Bietet Unterst   | Wird au | Automa   | Lokaler Dienst |  | =      |
|                   |                                       | Carlefonie Carlefonie        | Bietet Telefoni  |         | Manuell  | Netzwerkdienst |  | -      |
|                   |                                       | 🔅 Überwachung verteilter Ver | Hält Verknüpf    | Wird au | Automa   | Lokales System |  |        |
|                   |                                       | 🖓 Unterstützung in der Syste | Dieser Dienst    |         | Manuell  | Lokales System |  |        |
|                   |                                       | G UPnP-Gerätehost            | Ermöglicht es,   |         | Deaktivi | Lokaler Dienst |  |        |
|                   |                                       | Kerbindungsschicht-Topol     | Erstellt eine N  |         | Manuell  | Lokaler Dienst |  |        |
|                   |                                       | Kerschlüsselndes Dateisyste  | Stellt die Kernt |         | Manuell  | Lokales System |  | $\sim$ |
|                   | Erweitert Standard                    |                              |                  |         |          |                |  |        |
|                   |                                       |                              |                  |         |          |                |  |        |

#### Schritt 22:

Firewall Einstellungen

Auf dem Server müssen die folgenden SQL Server Dateien in der Firewall freigegeben werden:

Bei einem 64 bit SQL Server:

Datei: **sqlservr.exe** liegt unter C:\Programme\Microsoft SQL Server\MSSQL12.WEKAHONCALC\MSSQL\Binn

Datei: **sqlbrowser.exe** liegt unter C:\Program Files (x86)\Microsoft SQL Server\90\Shared

(Hinweis: Die angegebenen Pfade können sich unterscheiden je nachdem ob ein 32 -oder 64 bit SQL Server installiert wurde.)

| Zugelassene Apps                                                                                                    | _ <b>_</b> X     |
|----------------------------------------------------------------------------------------------------|------------------|
| ( ) ▼ ↑                                                                                                    | ng durchsuchen 🔎 |
| Kommunikation von Apps durch die Windows-Firewall zulassen<br>Klicken Sie zum Hinzufügen, Ändern oder Entfernen zugelassener Apps und Ports auf "Einstellungen ände<br>Welche Risiken bestehen, wenn die Kommunikation einer App zugelassen                                                                                                    | ern".            |
| wird?                                                                                                    |                  |
| Name     Privat     Öffentlich       Routing und RAS                                                                                                    | <u>^</u>         |
| Schlüsselverwaltungsdienst     Image: Constraint of the secure secket Tunneling-Protokoll     Image: Constraint of the secure secket Tunneling-Protokoll       SNMP-Trap     Image: Constraint of the secure secket Tunneling of the secure secket Tunneling of the secure secket Tunneling of the secure secket Tunneling of the secure secket Tunneling of the secure secket Tunneling of the secure secket Tunneling of the secure secket secket seck                                         |                  |
| SQL Browser Service EXE     Image: Comparison of the service interview of the service interview | וו               |
| Uberwachung für virtuelle Computer                                                                                                    |                  |
| Windows-Remoteverwaltung     Image: Compatibilitäty       Windows-Remoteverwaltiong (Kompatibilitäty)     Image: Compatibilitäty                                                                                                    | =                |
| Details Entferner                                                                                                    | n                |
| Ande <u>r</u> e App zulasser                                                                                                    | n                |
| OK Abbrech                                                                                                    | ien              |

Des Weiteren müssen die Ports 1433 und 1434 freigegeben sein.

siehe auch: https://technet.microsoft.com/de-de/library/ms175483(v=sql.105).aspx

# Schritt 23:

Nun muss noch das Honorarabrechnung leicht gemacht Programm installiert werden.

Einfach auf dem Rechner von der Installation DVD das Programm installieren und bei der Auswahl der Installationsart die "Client-Installation" auswählen.

| 0 | WEKA Honorarabrechnung leicht gemacht - Setup                                                                                                    |             |
|---|----------------------------------------------------------------------------------------------------|-------------|
|   | <ul> <li>Wählen Sie Ihre Installationsart.</li> <li>Vollständige-Installation</li> <li>Alle Programmfeatures werden installiert. (Diese Option wird bei<br/>Netzwerk-Lizenzen ebenfalls für die Server-Installation genutzt).</li> <li>Client-Installation</li> <li>Nutzen Sie bei Netzwerk-Lizenzen diese Option um weitere Arbeitsplätze<br/>einzurichten. Die Installation greift auf die Daten einer bestehenden<br/>"Einzelplatz-Installation" zu.</li> <li>Server-Installation auf einen vorhandenen MS SQL Server</li> <li>Wählen Sie diese Option wenn Sie die Datenbank der WEKA<br/>Honorarabrechnung leicht gemacht erstmalig auf einem vorhandenen<br/>Microsoft SQL-Server installieren wollen. Diese Installation ist direkt auf<br/>dem entsprechenden Server auszuführen.</li> </ul> |             |
| D | ieser Schritt kann einen Moment dauern Weite                                                                                                    | r Abbrechen |

Wenn das HOAI Programm auf demselben Rechner wie der MS SQL Server liegt, können Sie einfach das Honorarabrechnung leicht gemacht Programm über das Startmenü oder über das Desktopicon "Honorarabrechnung leicht gemacht" starten.

Wenn das HOAI Programm auf einem Client Rechner installiert wurde und der MS SQL Server auf einem Server installiert wurde, erhalten Sie beim Programmstart eine Verbindungsabfrage.

Beim ersten Programmstart der Honorarabrechnung leicht gemacht muss einmalig der Datenbankserver ausgewählt werden.

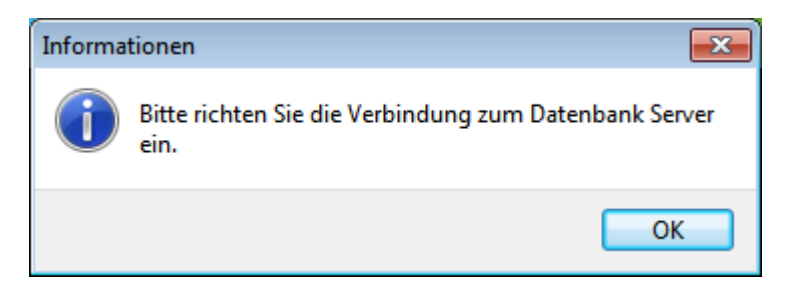

Unter "1." über das Pull Down Menü den Server mit der Instanz auswählen

| 💼 Datenverknüpfungseigenschaften                                                                                                    |
|----------------------------------------------------------------------------------------------------|
| Provider Verbindung Erweitert Alle                                                                                                    |
| Geben Sie folgende Angaben an, um zu SQL Server-Daten zu verbinden:<br>1. Geben Sie einen Servernamen ein, oder wählen Sie einen aus:<br>OGI-7/WEKAHONCALC  Aktualisieren<br>2. Geben Sie Informationen zur Anmeldung beim Server ein:<br>Integrierte Sicherheit von Windows NT verwenden<br>Spezifischen Benutzemamen und Kennwort verwenden:<br>Benutzemame: admin<br>Kennwort: |
| Kein Kennwort                                                                                                    |
| 3.  Wählen Sie die Datenbank auf dem Server aus:                                                                                                    |
| WEKA-HONORAR -                                                                                                    |
| Datenbankdatei als Datenbanknamen anfügen:                                                                                                    |
| WEKA-HONORAR                                                                                                    |
| Folgenden Dateinamen verwenden:                                                                                                    |
| Verbindung testen                                                                                                    |
| OK Abbrechen Hilfe                                                                                                    |

Die Verbindung kann über den Button "Verbindung testen" überprüft werden.

Wenn die Verbindung erfolgreich war einfach den Dialog mit dem Button "OK" bestätigen.

| 📑 Datenverknüpfungseigenschaften                                                                                                    |
|----------------------------------------------------------------------------------------------------|
| Provider Verbindung Erweitert Alle                                                                                                    |
| Geben Sie folgende Angaben an, um zu SQL Server-Daten zu verbinden:<br>1. <u>G</u> eben Sie einen Servernamen ein, oder wählen Sie einen aus:                                                     |
| OGI-7\WEKAHONCALC    Aktualisieren                                                                                                    |
| <ul> <li>2. Geben Sie Informationen zur Anmeldung beim Server ein:</li> <li>Integrierte Sicherheit von Windows NT verwenden</li> <li>Spezifischen Benutzemamen und Kennwort verwenden:</li> </ul> |
| B <u>e</u> nutzemame: admin                                                                                                    |
| Kennwort:                                                                                                    |
| Kein Kennwort 🛛 Speichem des Kennworts zulassen                                                                                                    |
| 3.  Wählen Sie die Datenbank auf dem Server aus:                                                                                                    |
| WEKA-HONORAR -                                                                                                    |
| Datenbankdatei als Datenbanknamen anfügen:                                                                                                    |
| WEKA-HONORAR                                                                                                    |
| Eolgenden Dateinamen verwenden:<br><br>Verbindung testen                                                                                                    |
| OK Abbrechen Hilfe                                                                                                    |

Das Honorarabrechnung leicht gemacht Programm öffnet auf dem Clientrechner.